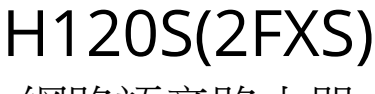

網路語音路由器 簡易說明書

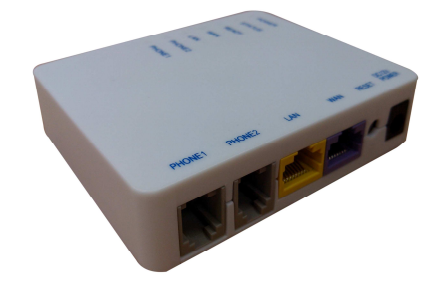

- 一、產品規格:
  - 1. 2\* PHONE(FXS)電話介面
  - 2. 1\*WAN 網路介面
  - 3. 1\*LAN 網路介面
  - 4. 1\* 電源插接孔 (DC 12V / 500mA)
  - 5. 7\*LED 燈號 (1\*POWER, 1\*STATUS, 1\*READY, 1\*WAN, 1\*LAN, 1\*PHONE2, 1\*PHONE1)
- 二、產品配件:
  - 1. 1\* 變壓器
  - 2. 1\* 網路線
  - 3. 2\* 電話線
- 三、產品特色:
  - 1. 同時最多可以撥打兩通網路電話。
  - 2. 支援標準 SIP 之通訊協定。
  - 3. 可以同時註冊到四組系統平台。
  - 4. 註冊多組系統平台時,可做備援或依據撥號規則由某一指定系統平台撥出。
  - 5. WAN 埠支援自動 IP 取得, 固定 IP, PPPoE 及 Bridge 之網路環境模式。
  - 6. LAN 端具有 DHCP Server 之配發 IP 位址功能。
  - 7. 可以利用電話機做聽取與設定 WAN / LAN IP 位址功能。
  - 8. 具有網路電話撥入時之網路來源白名單功能。
  - 9. 具有導出 Call log 之訊息功能。
  - 10. 支援 SNTP 之網路校時功能。
  - 11. 支援熱線(Hot-line)功能。
- 四、設定步驟:
  - 1. 將 NB/PC 的網路埠設為自動取得 IP 模式,然後用網路線與設備 LAN 埠串接,即可取得 192.168.22.X 網段之 IP 位址。(如下圖之設備連接範例)

| ·<br>插<br>点<br>/<br>密<br>胶 | RJ-45 網路線 | WAN  | DUONE1  | RJ-11 電話線 | 雪纤桃 |
|----------------------------|-----------|------|---------|-----------|-----|
| 建71%94日                    |           | WAIN | FIIONEI |           | 电应该 |
| NB/PC                      | RJ-45 網路線 | LAN  | DUONE2  | RJ-11 電話線 | 雪纤桃 |
|                            |           |      | FHONE2  |           | 电面恢 |

- 2. 開啟 NB/PC 的瀏覽器並輸入網址 http://192.168.22.1 (設備 LAN 埠出廠預設值)。
- 3. 瀏覽器會出現對話方塊:【使用者名稱】及【密碼】的輸入欄位,分別輸入正確參數值後,即可進入設備之設定畫面。
- 4. 進到 網路連線設定 / 網路服務 的設定畫面,以進行設備 WAN 埠環境之設定(自動取得 IP / 固定 IP / PPPoE / Bridge)。

5. 進到 註冊伺服器 / 伺服器 1 設定 的設定畫面,以設定設備連上系統之註冊資料(系統 平台之 IP 或 Domain Name / 埠號 / 號碼 / 帳號 / 密碼及功能啟用,如下說明)。

|           |      |                |       | 伺服器 # 1 設定        |                          |                      |              |         |
|-----------|------|----------------|-------|-------------------|--------------------------|----------------------|--------------|---------|
|           | 協定   |                | SIP 🔻 |                   |                          |                      |              |         |
| *輸入       | 註冊平台 | 位置及埠號          |       | 啟用 SIP Proxy: □   | *勾選啟用註冊平1                | 台功能                  |              |         |
| SIP Proxy | 位置   | 埠號[1 - 65535 ] | Thoug | ht Outbound Proxy | 埠號[1 - 65535 ]           | No Signal[30 - 600 ] | DNS<br>Every |         |
|           |      | 5060           |       |                   | 5060                     | 30 秒                 |              |         |
| sl        |      | Domain         | Proxy | Require           | NWI Interval (0=disable) | Options              | UnAll        |         |
| 120       |      |                |       |                   | 0秒                       | 0 Sec                |              |         |
| 線路        | 型態   | 名稱             | 號碼    | 帳虤                | 密碼                       | 分機                   | 模式 取 動       | *勾選啟動註· |
| 代表號       |      |                |       |                   |                          |                      |              | 平台帳號資   |
| 1         | FXS  |                |       |                   |                          |                      | 註冊 🔻 🗹       |         |
|           | EVC  |                |       |                   |                          |                      | 注册 ▼ 🖌       |         |

 進到 電話路由設定 / 撥出路由 的設定畫面,設定號碼撥打之路由規則(如下範例, 設定內容請依據實際狀況自行調整)。

|    | 擾出路由   |                                                                 |        |        |    |       |    |     |       |    |  |  |
|----|--------|-----------------------------------------------------------------|--------|--------|----|-------|----|-----|-------|----|--|--|
|    |        | 最大接收碼數20     等待輸入首碼時間(秒): 30     等待輸入次碼時間(秒): 3     等待重縛時間 6 ▼秒 |        |        |    |       |    |     |       |    |  |  |
| 順序 | 備註     | 撥出號碼                                                            | 最小接收碼數 | 最大接收碼數 | #  | IP 位置 | 減碼 | 加碼  | 認證/協定 | 刪除 |  |  |
| 1  | IVR功能碼 | 1*123                                                           | 1      | 5      |    | ipivr | 5  |     |       | 刪除 |  |  |
| 2  | 台灣行動電話 | 09                                                              | 1      | 10     |    | rs1   |    |     |       | 刪除 |  |  |
| 3  | 國際電話   | 00                                                              | 1      | 20     |    | rs1   | 3  | 002 |       | 刪除 |  |  |
| 4  | 台灣市話   | 0                                                               | 1      | 10     |    | rs1   |    |     |       | 刪除 |  |  |
| 5  | 其他號碼   |                                                                 |        |        |    | rs1   |    |     |       | 刪除 |  |  |
|    |        |                                                                 |        |        | 修改 | 收 取消  |    |     |       |    |  |  |

 進到 電話路由設定 / 撥入路由 的設定畫面,設定網路電話撥入之路由規則(如下範例, 設定內容請依據實際狀況自行調整)。

|          | 撥入路由 |    |    |    |      |      |    |   |     |      |     |       |      |
|----------|------|----|----|----|------|------|----|---|-----|------|-----|-------|------|
| 順序       | 撥入號碼 | 驗證 | 減碼 | 加碼 | 最大碼數 | 最少碼數 | 從  | 到 | 檢查  | 顯示名稱 | 回應  | 認證/協定 | 刪除   |
| 1        |      |    |    |    |      |      |    |   | 分機▼ |      | 0 🔻 |       | 刪除   |
| *僅允許所註冊之 |      |    |    |    |      |      | 取消 |   | *   | 堇允許所 | 注冊之 | 號碼可以  | 以撥入  |
| 系統平台可以撥人 |      |    |    |    |      |      |    |   | (   | 根據各埠 | 所註f | 冊號碼個  | 別振鈴) |

8. 正確的完成相關設定後即可開始撥打網路電話。

## 五、簡易障礙排除:

- 1. 設備 WAN 埠網路設定完成後,可進到應用功能 / Ping 測試 畫面以進行設備對外網路品質之測試。
- 2. 完成系統平台註冊資料之輸入後,可進到 註冊伺服器 / 註冊狀態 畫面以確認是否註冊成功。
- 3. 若通話聲音太小或過大,可進到 進階選項 / 音量調整 畫面,然後調整 "FXS 通話之 DSP 增益調整"項目之撥放(設備本地端所聽到之聲音大小)或錄製(送至對方之聲音大小),正值越大則越大聲;或進到 線路參數設定 / 線路設定 畫面(可針對個別埠位聲音做調整),然後調整 "受話音量"(設備本地端所聽到之聲音大小)或 "送話音量"(送至對方之聲音大小)。
- 4. 燈號說明:Power 燈號:接上電源時恆亮;STATUS 燈號:3秒鐘閃一下;READY 燈號:未啟用註冊功能時不亮,註冊正常時恆亮,註冊異常則閃爍;WAN/LAN 燈號:有插接網路線並有訊息傳送時,則燈號恆亮或閃爍;PHONE 燈號:電話舉機時恆亮,網路電話進線時閃爍,網路電話通話時恆亮。
- 5. 可於 PHONE 埠接上一般電話機,舉機後按"1\*123"聽到嗶聲,再按"321"即可聽到設備之 WAN 埠 IP 位址(WAN 埠設定與所接網路需均為正常狀況下)。
- 6. PHONE 埠所接話機若舉機時沒有聽到等待撥號音(Dial tone),請先確認設備電源、電話線與電話機是否有接好;確認 沒有將熱線(Hot-line)功能啟用(Enable)。